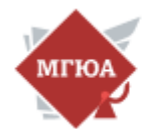

## Инструкция для прохождения Заключительного этапа Кутафинской Олимпиады 2022-2023

### В браузере Google Chrome или Яндекс браузер последних версий:

Для проверки и обновления версии браузера используйте ссылку: chrome://help/ для Google Chrome (https://www.google.com/chrome/); browser://version для Яндекс.Браузер (https://browser.yandex.ru/). При переходе можно увидеть номер версии своего браузера и кнопку для обновления, если они доступны.

переходим по ссылке <u>https://olympsc.msal.ru</u> и нажимаем ВХОД

|                                               |                             |                                                                  | ✓ 😁 Прикатный просмотр — ज X |
|-----------------------------------------------|-----------------------------|------------------------------------------------------------------|------------------------------|
| $\leftrightarrow \  \   \rightarrow \  \   G$ | O A https://olympsc.msal.ru |                                                                  | ດ ອ ຄໍ ≡                     |
| В начало                                      |                             |                                                                  | (ф Русский (ru) + Вход       |
|                                               |                             | Заключительный этап Кутафинской олимпиады<br>школьников по праву | •                            |
|                                               |                             | Доступные курсы                                                  |                              |
|                                               |                             | Пробное тестирование                                             |                              |

Далее вводим логин пароль как в личный кабинет для регистрации на Олимпиаду

| in Заключительный этап Кутафы × +                                   |                                                                                |
|---------------------------------------------------------------------|--------------------------------------------------------------------------------|
| O A https://olympsc.msal.ru/login/index.php                         |                                                                                |
| Вводим логин и пароль как в ЛК<br>для регистрации на Заключительный | Логин                                                                          |
| этап олимпиады                                                      | Пароль<br>Вход<br>Забыли пароль?<br>Русский (ru) ч Уведомление о файлах соокіе |

# В разделе **Мои курсы** нажимаем **Пробное тестирование**

| <b>10</b> Заключя        | тельный этап Кутаф» × | +                           |                         | ~ | 😁 Приватный просмотр | - | σ | × |
|--------------------------|-----------------------|-----------------------------|-------------------------|---|----------------------|---|---|---|
| $\leftarrow \rightarrow$ | С                     | O A https://olympsc.msal.ru |                         |   | ☆                    | 8 | Ô | ≡ |
|                          | В начало Личн         | ый кабинет Мои курсы        |                         |   | ۵                    | 2 | Π | ~ |
|                          |                       |                             |                         |   |                      |   |   | < |
|                          |                       |                             | С возвращением, Тест! ᡭ |   |                      |   |   |   |
|                          |                       |                             | Доступные курсы         |   |                      |   |   |   |
|                          |                       |                             | Пробное тестирование    |   |                      |   |   |   |
|                          |                       |                             | Мои курсы               |   |                      |   |   |   |
|                          |                       |                             | Пробное тестирование    |   |                      |   |   |   |
|                          |                       |                             | Bce sypcu               |   |                      |   |   |   |
|                          |                       |                             |                         |   |                      |   |   |   |

Далее выбираем **Тестирование 8 класс** (у каждого автоматически появляется класс, за который участник сдает)

| Курс Оценки Компетенции      |                         |
|------------------------------|-------------------------|
| ∽ Общее                      | Свернуть вс             |
| ФОРУМ<br>Объявления          |                         |
| ∽ 8 класс                    |                         |
| ТЕСТ<br>Тестирование 8 класс | Отметить как пройденное |
|                              |                         |

## Далее нажимаем на **Попытка тест**

| Пробное тестирование / Тестирование 8 класс   |  |  |  |  |
|-----------------------------------------------|--|--|--|--|
| Тестирование 8 класс                          |  |  |  |  |
| Отметить как пройденное                       |  |  |  |  |
| <b>Открыто:</b> Среда, 15 февраля 2023, 16:43 |  |  |  |  |
| Попытка теста                                 |  |  |  |  |
| Разрешено попыток: 1                          |  |  |  |  |
| Ограничение по времени: 30 мин.               |  |  |  |  |

## Далее **Начать попытку**

| Пробное тестирование / Тестирование 8 класс                                                                                                    |                                                    |
|----------------------------------------------------------------------------------------------------|----------------------------------------------------|
| Гестирование 8 класс                                                                                                    |                                                    |
| Отметить как пройденное                                                                                                    |                                                    |
| <b>Открыто:</b> Среда, 15 февраля 2023, 16:43                                                                                                    |                                                    |
| Начать попытку                                                                                                    | ×                                                  |
| Тест с ограничением по времен                                                                                                    | И                                                  |
| Время на тест ограничено и равно 30 мин. Будет идти обра<br>с момента начала вашей попытки, и вы должны завершить<br>окончания времени. Вы уверены, что хотите начать прямо | тный отсчет времени<br>попытку теста до<br>сейчас? |
| Начать попытку Отмена                                                                                                    |                                                    |

## Далее открывается страница начала прокторинга

| Se Examus X +                                                       |                                                                                                    |
|---------------------------------------------------------------------|----------------------------------------------------------------------------------------------------|
| ← → C ( ■ student.examus.net/?sessionId=1897079&serverOrigin=h      | ttps%3A%2F%2Fo7x.examus.net%2F                                                                                     |
| 🏹 Microsoft Exchange 🛷 Azure https://portal 🧕 Центр управления 🚸 Fr | eePBX Administra 💲 SALTO ProAccess S 🌾 gw.msal.ru - Status: 💆 UniFi Network 🤣 VMware vSphere 🦉 DokuWiki 🔅 LibreNMS |
|                                                                     | Полготовка к экзамену                                                                                              |
| < ·                                                                 | Согласие с правилами                                                                                               |
|                                                                     |                                                                                                    |
|                                                                     |                                                                                                    |
|                                                                     | examus                                                                                                    |
|                                                                     | Правила использования системы прокторинга.                                                                         |
|                                                                     |                                                                                                    |
|                                                                     | далее система прокторинга.                                                                                         |
|                                                                     |                                                                                                    |
|                                                                     | Приветствуем вас!                                                                                                  |
|                                                                     | Вы приступаете к прохождению тестирования с прокторингом. Просим вас                                               |
|                                                                     | внимательно ознакомиться с правилами, так как за их нарушение ваш результат теста                                  |
|                                                                     | может быть отклонен.                                                                                               |
|                                                                     | В случае, если организатор тестирования сообщил вам другие правила, и вы увидели                                   |
|                                                                     | противоречия с текстом ниже — не волнуйтесь, правила организатора имеют высший                                     |
|                                                                     | приоритет.                                                                                                    |
|                                                                     | Итак, ниже стандартные правила по прохождению экзамена с прокторингом,                                             |
|                                                                     | прочитайте их, после согласия с ними вы перейдете на следующий экран:                                              |
|                                                                     |                                                                                                    |
|                                                                     | 1. Порядок прохождения тестирования                                                                                |
|                                                                     |                                                                                                    |
|                                                                     | К тестированию допускаются Пользователи, зарегистрированные в Системе                                              |
|                                                                     |                                                                                                    |

#### Ознакомьтесь с правилами прокторинга и нажмите Продолжить

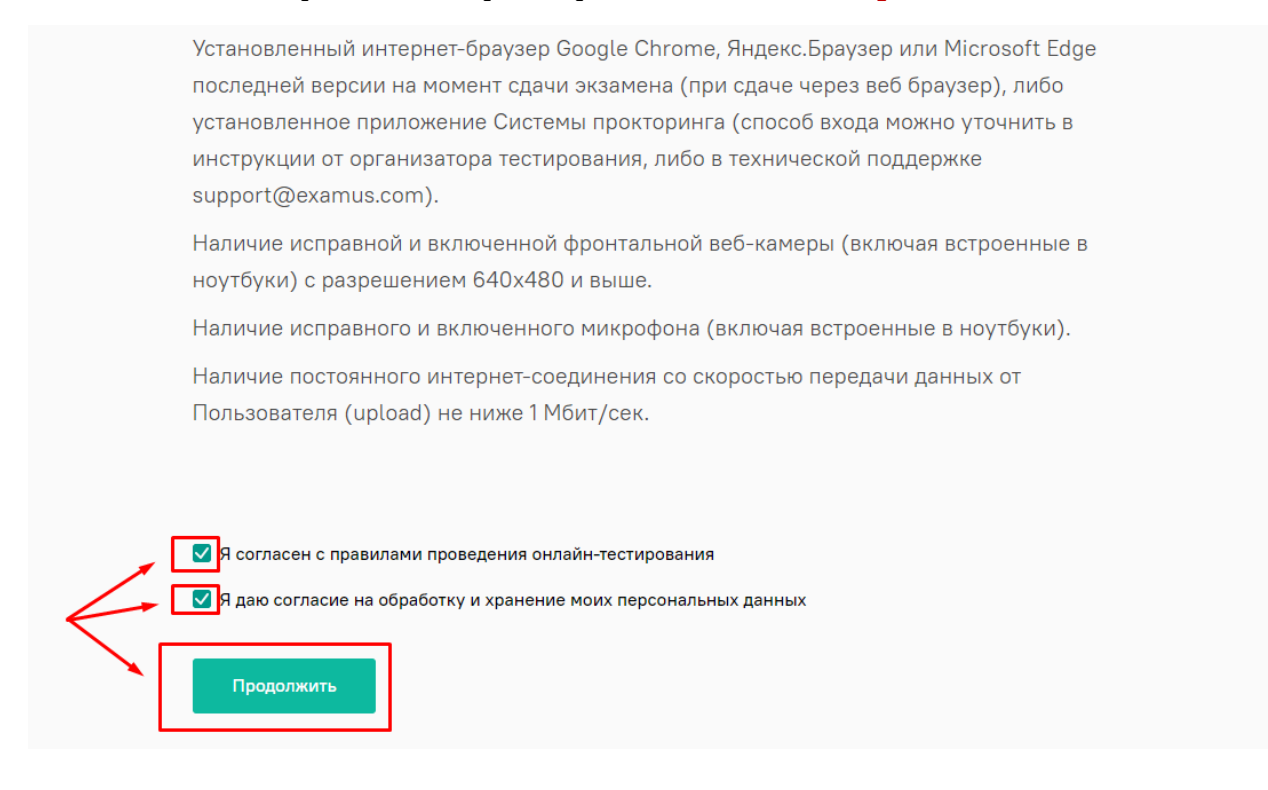

Далее начинаем проходить проверку вашей системы.

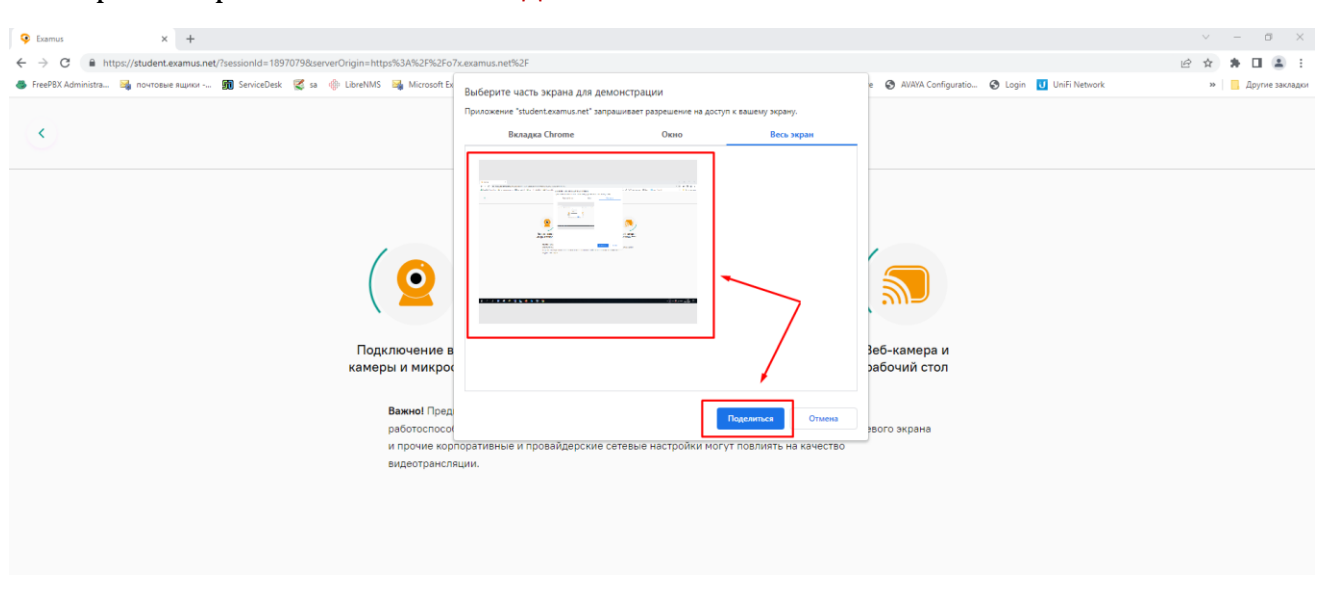

#### Выбираем экран и нажимаем Поделиться

В появившемся окне нажимаем **Разрешить**, чтобы предоставить доступ к использованию микрофона и камеры

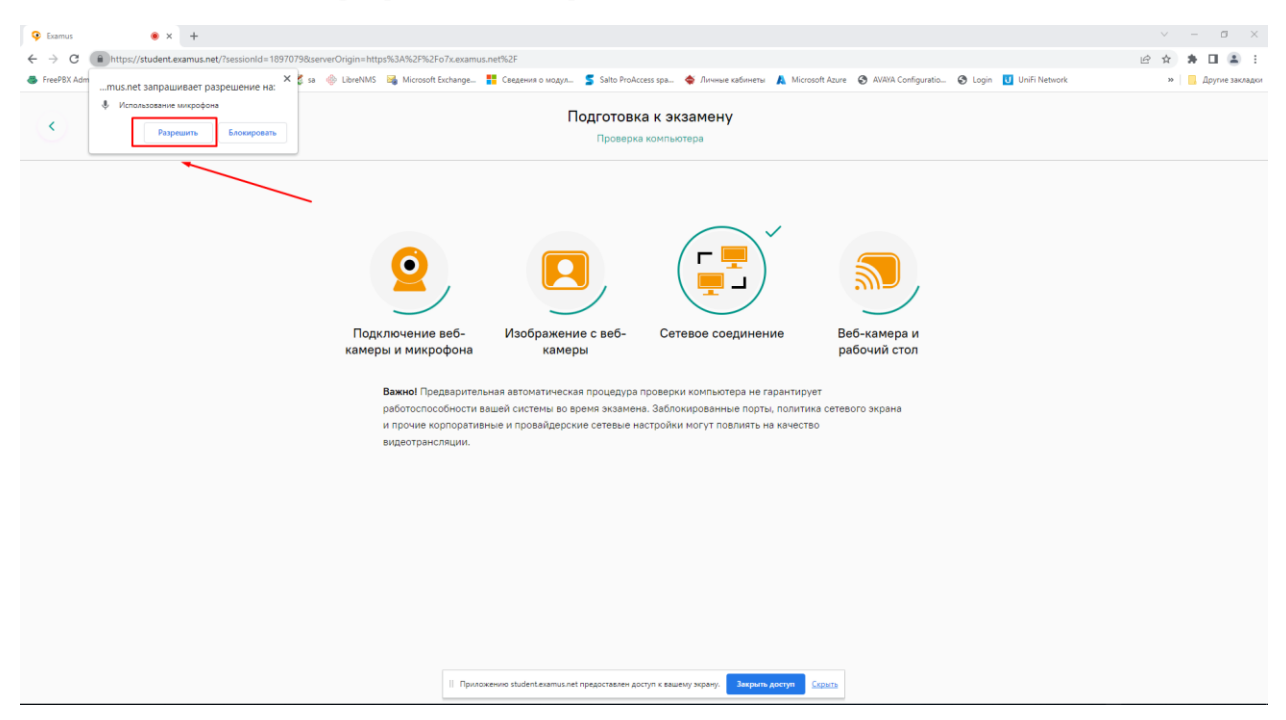

После удачной проверки системы нажмите Продолжить

Если проверка не пройдена отключите все приложения, которые могут использовать веб камеру или блокировать доступ к «Экзамус», например «Антивирус» и пройдите проверку снова.

Если снова проверка не пройдена перейдите по ссылке <u>https://help.examus.net/ru-RU/support/solutions/36000029681</u>, ознакомитесь с как настроить вашу систему для прокторинга и повторите все действия.

Перезагрузите компьютер в случае необходимости.

Если эти действия не помогли, оставьте заявку в службу поддержки отправив письмо с описанием проблемы, скриншотами и указанием контактного номера телефона на <u>helpdesk@msal.ru</u>

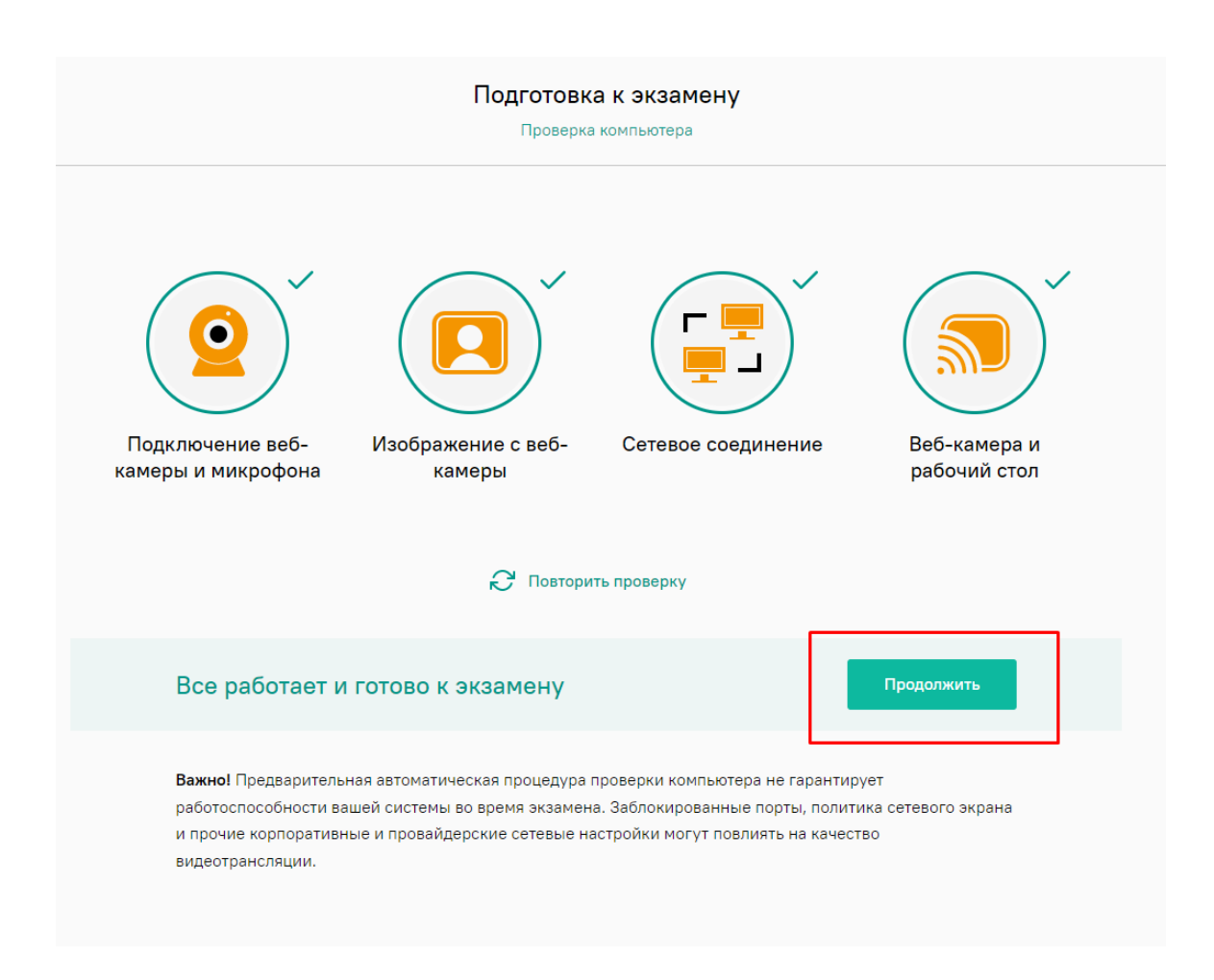

### Сделайте читаемое фото документа

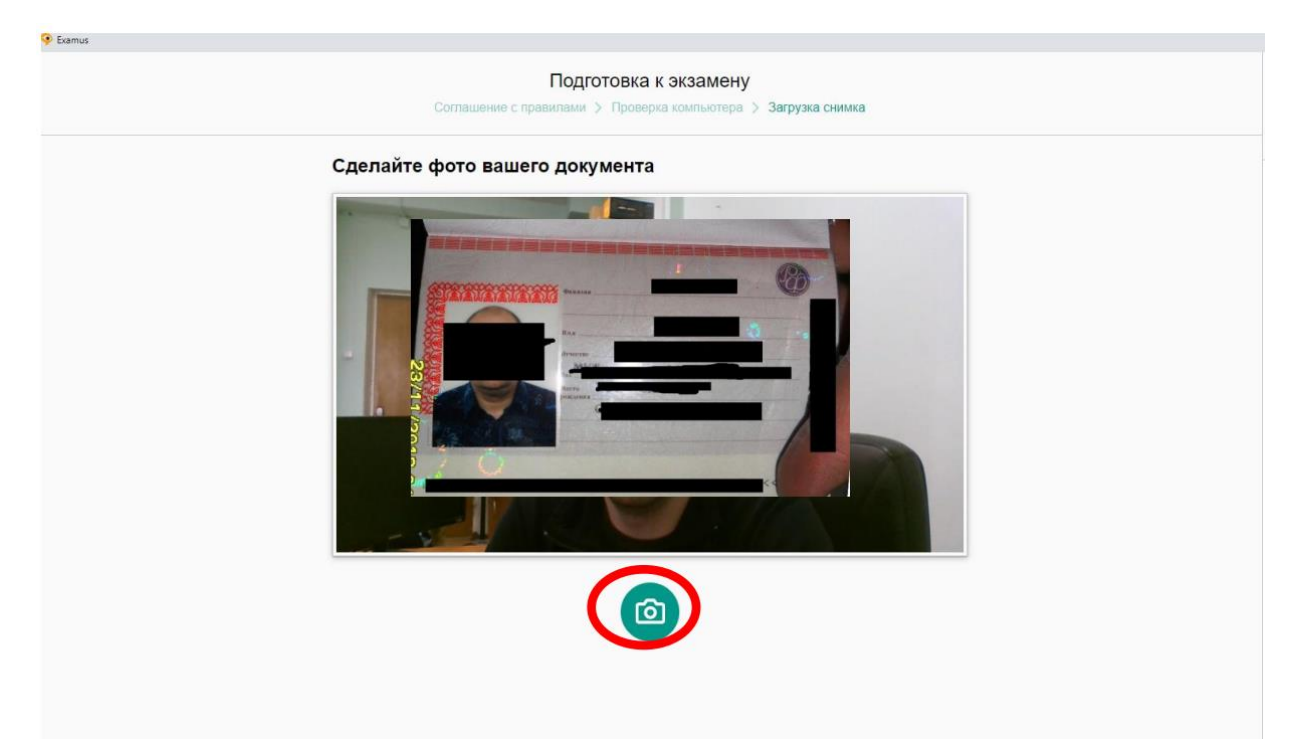

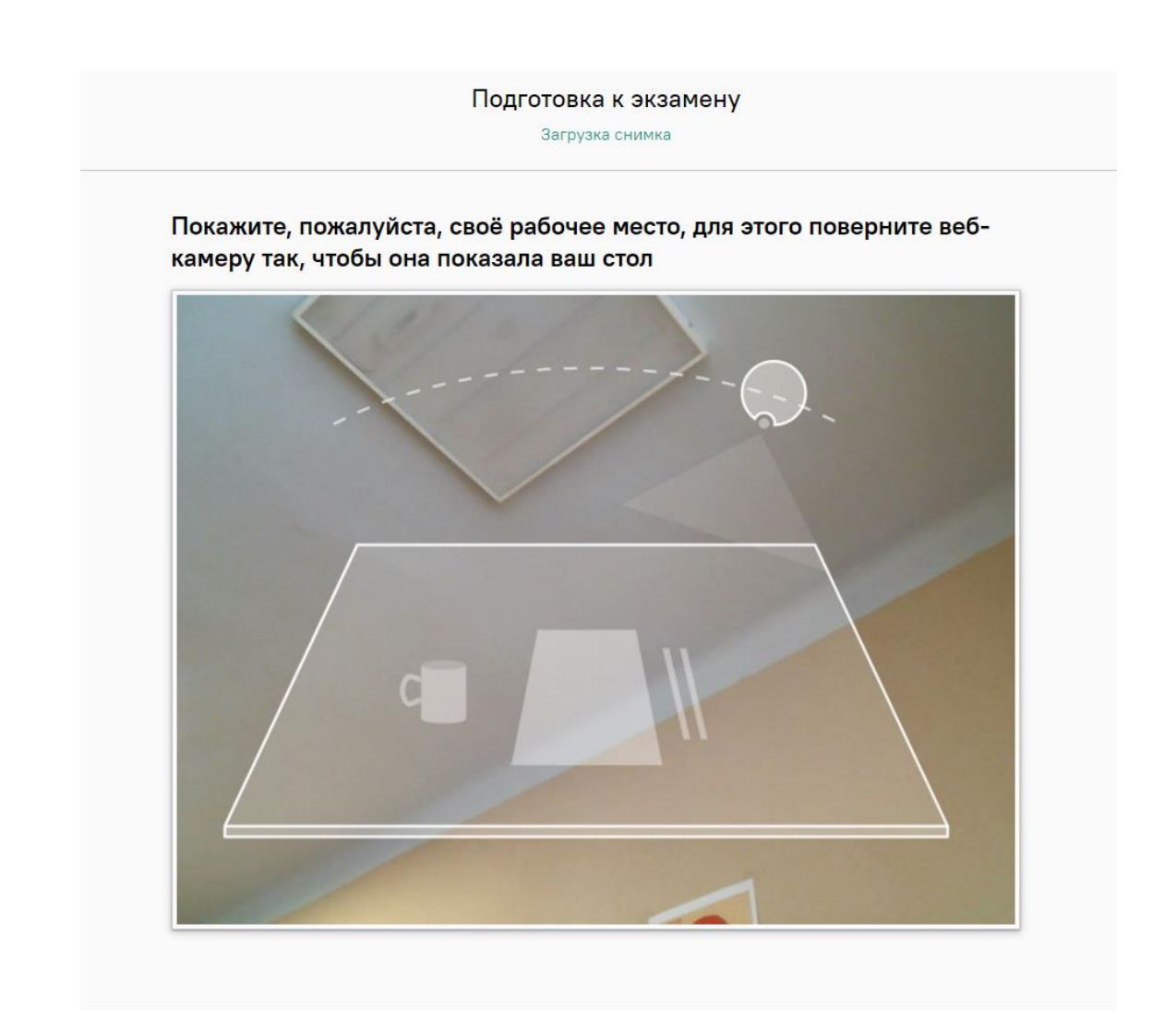

Далее переходим к тестированию, нажимаем **Попытка теста** 

| Пробное тестирование / Тестировани       | ие 9 класс |  |
|------------------------------------------|------------|--|
| Тестирование                             | 9 класс    |  |
| Отметить как пройденное                  |            |  |
| <b>Открыто:</b> Пятница, 17 февраля 2023 | 8, 00:01   |  |
| Попытка теста                            |            |  |
| Разрешено попыток: 1                     |            |  |
| Ограничение по времени: 30 мин.          |            |  |

### Далее Начать Попытку

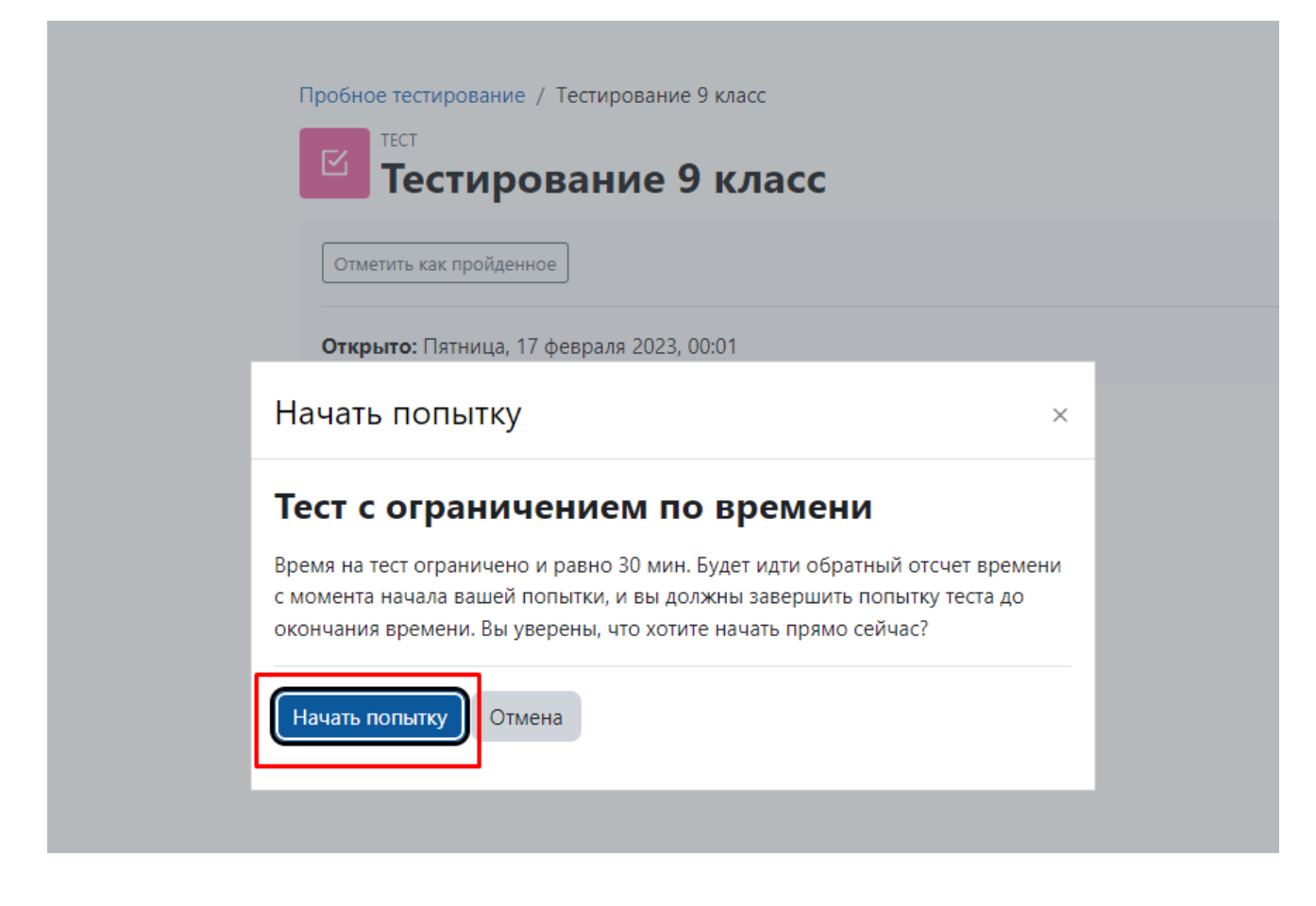

Обращаем ваше внимание, что на Заключительном этапе олимпиады продолжительность времени на выполнение олимпиадных заданий с применением дистанционных технологий составляет 60 минут. Выполнение олимпиадных заданий проходит без перерыва.